# 1. Инструкция по прохождению вступительных испытаний.

## Подготовка рабочего места.

1.1 В день прохождения вступительного испытания убедитесь в готовности вашего оборудования согласно техническим требованиям указанных в п.4.5.6 Регламента проведения вступительных испытаний.

Рекомендуем пройти демо-тест для проверки готовности вашего оборудования и ознакомиться с наиболее частыми инцидентами:

- Технические требования к оборудованию:
- <u>https://help.examus.net/ru/knowledge\_base/art/150/cat/77/tehnicheskie-trebovanija</u> Подготовка компьютера:

https://help.examus.net/ru/knowledge\_base/cat/79/podgotovit-kompjuter

• Проверка оборудования:

https://help.examus.net/ru/knowledge\_base/cat/75/proverka-oborudovanija

• Решение проблемы при отправке фото:

https://help.examus.net/ru/knowledge\_base/cat/104/problemi-s-otpravkoj-foto

• Общая информация по всем возможным проблемам:

https://help.examus.net/ru/knowledge\_base/cat/66/

• Демо-тест для проверки готовности вашего оборудования:

https://lms.demo.examus.net/web/start/syscheck-o7x/

1.2. Проверьте настройки браузера.

Браузер Mozilla Firefox не поддерживается. Используйте Google Chrome, Yandex.Browser, Microsoft Edge.

1.2.1. Режим инкогнито выключен.

1.2.2. Расширения VPN выключены.

1.2.3. Cookies (куки) включены:

https://help.examus.net/ru/knowledge\_base/art/571/cat/102/reshenie-problem-s-avtorizaciejiz-za-nastroek-cookies

1.2.4. JavaScript включен;

https://help.examus.net/ru/knowledge\_base/art/382/cat/79/vkljucheni e-javascript-vnastrojkah-brauzera

1.2.5. Всплывающие окна разрешены.

https://help.examus.net/ru/knowledge\_base/art/383/cat/79/kak- razreshit-vsplivajuschieokna

1.3. Проверьте настройки системы.

1.3.1. Отключите все расширения и все сторонние программы, которые могут

потреблять трафик интернета, чтобы уменьшить нагрузку на сеть.

1.3.2. Отключите антивирусные и специализированные программы блокирующие передачу изображения с веб-камеры и/или использующие захват веб-камеры и рабочего стола.

1.3.3. Проверьте настройки предоставления доступа к веб-камере, микрофону и демонстрации рабочего стола в настройках вашего браузера и операционной системы.

1.4. Установите рекомендованное системой разрешение экрана. Оптимальным является разрешение не менее 1280х720 dpi.

1.5. При использовании macOS:

1.5.1. Браузер Safari не поддерживается. Используйте Google Chrome, Yandex.Browser, Microsoft Edge.

1.5.2. Обязательно дайте разрешение на запись экрана.

Системные настройки Конфиденциальность и безопасность Запись экрана и системного звука Включить для используемого браузера.

1.5.3. Проверьте разрешения доступа при использовании браузера <u>https://help.examus.net/ru/knowledge\_base/art/378/cat/79/macos-nastrojka-pered-testirovaniem</u>

### 2. Подключение к вступительному испытанию.

2.1. В день проведения вступительного испытания не ранее чем за 40 минут и не позднее чем за 20 минут до начала проведения вступительного испытания авторизуйтесь в личном кабинете абитуриента, по адресу: <u>https://priem.unecon.ru/</u>.

|             | Абитур              | лент            |
|-------------|---------------------|-----------------|
|             | Личный кабинет аби  | туриента СПбГЭУ |
|             |                     |                 |
|             | Bxc                 | рд              |
| Эл. почта * | uitov.avr@unecon.ru |                 |
| Пароль *    |                     | ø               |

2.2. Перейдите на страницу вступительного испытания перейдя по ссылке синего цвета «Вступительные испытания»

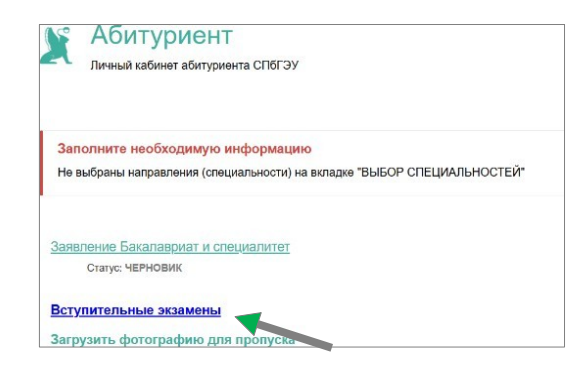

(Рисунок 2)

2.3. На открывшейся странице, в разделе «Вы сдаете вступительные испытания», перейдите по ссылке на актуальное вступительное испытание.

|           | Вы сдаёте вступительные испытания:                                       |
|-----------|--------------------------------------------------------------------------|
|           | ТЕСТОВАЯ КОНФЕРЕНЦИЯ бак для тестирований 2024<br>20.06.2024 (19:30 MCK) |
|           | Важная информация о вступительных испыт                                  |
| Расписа   | иние вступительных испытаний:                                            |
| https://u | necon.ru/wp-content/uploads/2023/06/raspisanie-vi-baki.pdf               |
| С регла   | ментом проведения вступительных испытаний на программы бакалавриата, сп  |
| магистр   | атуры Вы можете ознакомиться на сайте университета:                      |
| https://u | necon.ru/wp-content/uploads/2023/06/reglament-vi.pdf                     |
| Инструн   | ция для абитуриентов, сдающих вступительные испытания:                   |
|           |                                                                          |

(Рисунок 3)

### 2.4. На открывшейся странице «Вступительное испытание

*Наименование вступительного испытания»*, в блоке «Ссылка на вступительное испытание» нажмите кнопку «Начать вступительное испытание» для перехода в систему онлайн-прокторинга.

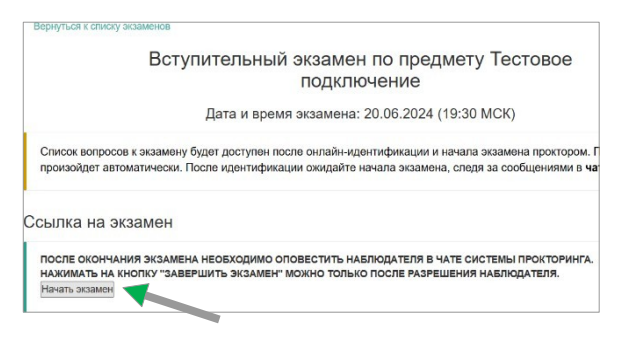

(Рисунок 4)

2.5. Откроется страница «Подготовка к тестированию» с правилами прохождения вступительного испытания.

2.5.1. Ознакомитесь с Инструкцией к вступительному испытанию.

2.5.2. Подтвердите согласие с правилами проведения вступительных испытаний в дистанционном формате.

2.5.3. Подтвердите согласие на обработку и хранение персональных данных.

| 2(              | 124                                                                                                    |
|-----------------|----------------------------------------------------------------------------------------------------|
| C0<br>031<br>CI | глашаясь с правилами проведения оплайн-экзамена Вы подтверждаете<br>такомление с Регламентом проведения вступительных испытаний<br>16ГЭУ <u>https://unecon.ru/wp-content/uploads/2023/06/reglament-vi.pdf</u>                                                                                                    |
| Bo              | иремя экламена абитуриентам запрещается:                                                                                                    |
|                 | до окончания экзамена пользоваться дополнительными средствами связи, электронно-вычислительными<br>устройствами, пивами средствами хронении и передачи информации;<br>до совячания укамена пользоваться дополнительными программивами средствами, кроме средств,<br>обеспечивающих доступ к лачимому выбивется битуриента и системе оклайи-дрокторнита;<br>позицать зову ишлиости вс4 маеры; |
| /               | Я согласен с правилами проведения онлайн-тестирования                                                                                                    |
| /               | Я даю письменное согласие на обработку и хранение моих персональных данных                                                                                                    |

(Рисунок 5)

2.6. Нажмите кнопку «ПРОДОЛЖИТЬ».

Без подтверждения согласия с правилами проведения вступительных испытаний и согласия на обработку персональных данных кнопка «ПРОДОЛЖИТЬ» неактивна.

2.7. Откроется страница проверки готовности вашего оборудования.

Предоставьте доступ к веб-камере, микрофону и демонстрации рабочего стола (необходимо выбрать «Весь экран», нажмите на миниатюру окна, нажмите на синюю кнопку «Поделиться»).

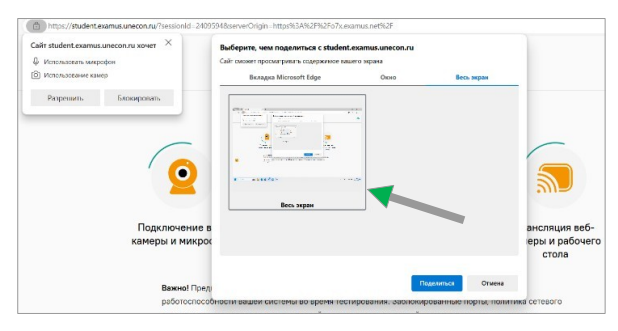

# (Рисунок 6)

2.8. В случае неуспешной проверки готовности оборудования, пройдите проверку повторно учитывая рекомендации:

2.8.1. Отключите все расширения и все сторонние программы, которые могут потреблять трафик интернета; антивирусные и специализированные программы, блокирующие передачу изображения с веб-камеры.

2.8.2. Проверьте настройки предоставления доступа к веб-камере, микрофону и демонстрации рабочего стола в настройках вашего браузера и операционной системы.

2.9. При возникновении проблем с прохождением проверки готовности системы ознакомьтесь с возможными решениями:

- https://help.examus.net/ru/knowledge\_base/cat/75/proverka-oborudovanija
- https://help.examus.net/ru/knowledge\_base/cat/104/problemi-s-otpravkoj-foto
- <u>https://help.examus.net/ru/knowledge\_base/cat/102/problemi-so-vhodom</u>

2.10. После успешной проверки системы нажмите кнопку «ПРОДОЛЖИТЬ»

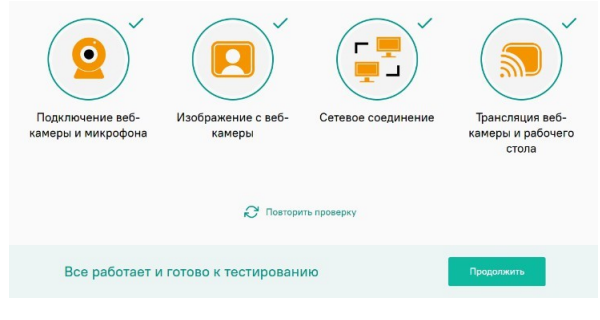

(Рисунок 7)

## 3. Процедура идентификации

3.1. Автоматически откроется страница идентификации поступающего. Выполните указания системы прокторинга.

3.2. Система автоматически сделает фото лица, сдающего вступительное испытание. При необходимости, фото лица может быть перезапрошено.

3.3. Следуйте указаниям системы: сделайте фото паспорта (только 3 страницу, крупно). Расположите паспорт в указанных рамках, нажмите зеленую кнопку. Запустится трехсекундный таймер.

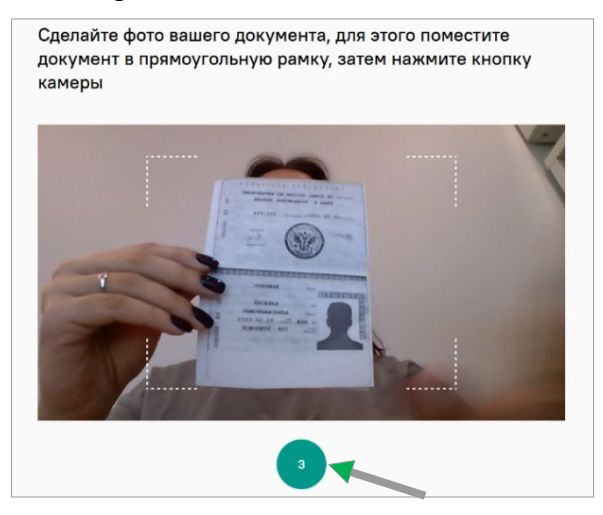

(Рисунок 8)

При необходимости, фото паспорта может быть перезапрошено.

3.4. Связь с проктором происходит посредством чата. Чтобы вызвать панель чата, нажмите на пиктограмму в середине правой границы страницы.

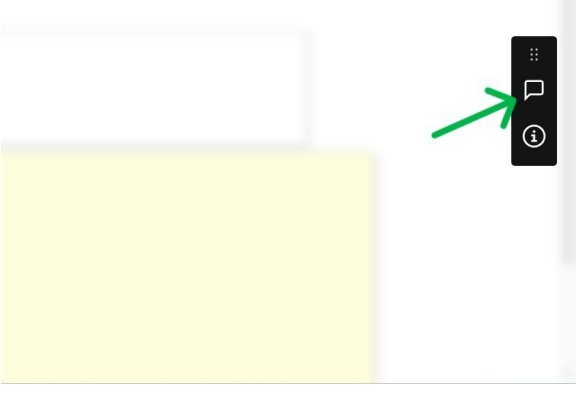

(Рисунок 9)

3.5. После отправки фотографий, ожидайте связи с Проктором. Проктор свяжется с поступающим текстовым сообщением через чат системы прокторинга.

3.6. Для осмотра рабочего места, Проктором отправляется текстовое сообщение: «Продемонстрируйте, пожалуйста, свое рабочее место» в чате системы. Демонстрируется рабочая поверхность и окружающее пространство.

3.6.1. Направьте веб-камеру соответствующим образом на рабочее место, затем

по сторонам помещения, в котором будет проходить вступительное испытание.

3.6.2. В помещении запрещено находиться третьи лица на всем протяжении вступительного испытания.

3.6.3. На рабочем месте могут находиться: бумага для черновика, ручки и карандаши, паспорт, вода, лекарство и питание (при необходимости).

3.6.4. Снимите наушники на все время прохождения вступительного испытания.

3.7. После успешной идентификации и осмотра рабочего места, ожидайте начала вступительных испытаний, не выключая веб-камеру, микрофон и демонстрацию рабочего стола. За 10 минут до начала вступительного испытания вернитесь за рабочий стол.

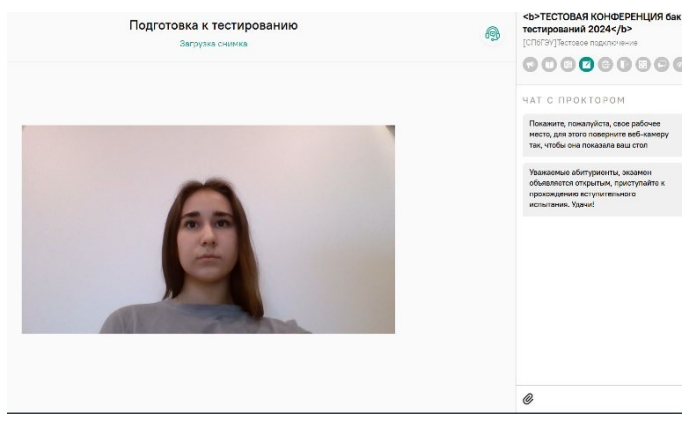

(Рисунок 10)

### 4. Вступительное испытание.

4.1. По завершению процедуры идентификации всех участников вступительного испытания, Проктор в чате системы объявляет о начале вступительного испытания посредством текстового сообщения: «Уважаемые абитуриенты, вступительное испытание объявляется открытым, приступайте к прохождению вступительного испытания.» Далее автоматически откроется страница с правилами текущего вступительного испытания.

4.2. Нажмите на кнопку «Продолжить» в нижней части страницы. Произойдет переход на страницу с тестовыми заданиями.

| F       | Использование черновиков   |            |                            |
|---------|----------------------------|------------|----------------------------|
| 0       |                            |            |                            |
| Запре   | ещено                      |            |                            |
| 4.0     | Посторонние голоса         | 80         | Использование книг         |
| •       | Использование Excel        | <b>e</b> o | Использование вебсайтов    |
| 0       | Выход из комнаты           | 880        | Использование калькулятора |
| Po      | Использование мессенджеров | 0          | Взгляд в сторону           |
| å*<br>0 | Использование помощи людей |            |                            |

4.3. Во время прохождения вступительного испытания поддерживайте связь с Проктором с помощью чата. Оперативно реагируйте на запросы Проктора в чате.

4.4. После выбора ответов на все вопросы. Напишите в чат о завершении вступительного испытания «Вступительное испытание завершено», затем нажмите кнопку «Завершить вступительное испытание»

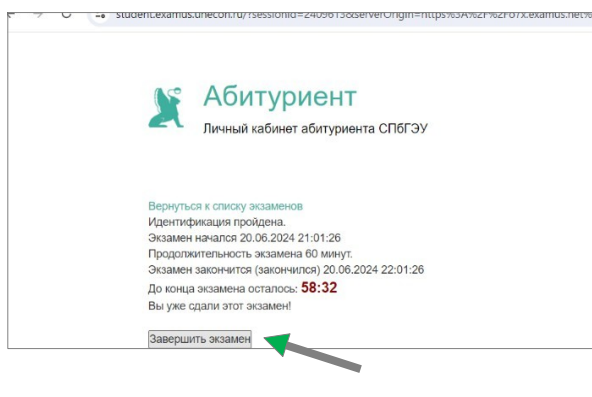

(Рисунок 12)

4.6. Откроется новая страница с сообщением: «Не выключайте компьютер, идет завершение экзамена...»

 З зtudent.examus.unecon.ru//sessionid=24090138/serverOrigin=https%34%2F%2Fo/x.examus.net%2F

 Не выключайте компьютер, идёт завершение экзамена...

(Рисунок 13)

4.7 В течении 60 секунд страница закроется, ваши ответы сохранены.

Вступительное испытание завершено, можно закрыть браузер.

4.8 Результаты вступительных испытаний будут отображены в личном кабинете абитуриента в течении трех дней.

### Обратите внимание:

1. Во время проведения вступительного испытания запрещается:

1.1. Пользоваться дополнительными средствами связи, электронновычислительными устройствами, иными средствами хранения и передачи информации.

1.2. Пользоваться дополнительными программными средствами, кроме браузера, обеспечивающего доступ к личному кабинету абитуриента.

1.3. Покидать зону видимости веб-камеры.

1.4. Пользоваться помощью третьих лиц.

1.5. Предоставлять доступ к оборудованию третьим лицам.

2. Во время проведения вступительного испытания разрешается использование черновика. Черновик не предоставляется на проверку.

3. В случае разрыва интернет-соединения во время проведения вступительного испытания и/или возникновения иных технических неполадок со стороны абитуриента, допускается переподключение к системе прокторинга не более 3 раз. Допускается техническая недоступность длительностью не более 10 минут.

4. После нажатия на кнопку «Начать экзамен», возможно произвольное открытие страницы с текстом «На данный момент нет свободных прокторов» (рисунок 14). Это означает, что система обрабатывает значительное количество одновременных процедур идентификации. Перезагрузите страницу через 3-5 минут.

| спбгэу                                                                                                    |                   |
|----------------------------------------------------------------------------------------------------|-------------------|
| <b>ТЕСТОВАЯ КОНФЕРЕНЦИЯ бак для тести</b>                                                                                                    | ирований 2024     |
| Тестовое подключение                                                                                                    | U                 |
| Синхронный прокторинг                                                                                                    |                   |
| На волиций мамонт нат арабалиних аракторов. Подрабийта в                                                                                                |                   |
| па данный момент нег свооодных прокторов, попросуяте н                                                                                                  | рзднее            |
| на деливальное сосоднах прокоросни опросодноет                                                                                                    | зднее             |
| <ul> <li>Найти тестирование и записаться</li> <li>Проверка компьютера перед тестированиет</li> </ul>                                                    | а Пройти проверку |
| <ul> <li>Найти тестирование и записаться</li> <li>Проверка компьютера перед тестированиет<br/>Убедитесь, что компьютер и камера подключены и</li> </ul> | м Пройти проверку |

### (Рисунок 14)

5. В случае появления сообщения «ПОТЕРЯН ФОКУС ЭКРАНА» блокирующего прохождение вступительного испытания, дайте разрешение на просмотр текста и изображений, данных, скопированных в буфер обмена, верните указатель мыши в пределы окна браузера (Рисунок 15).

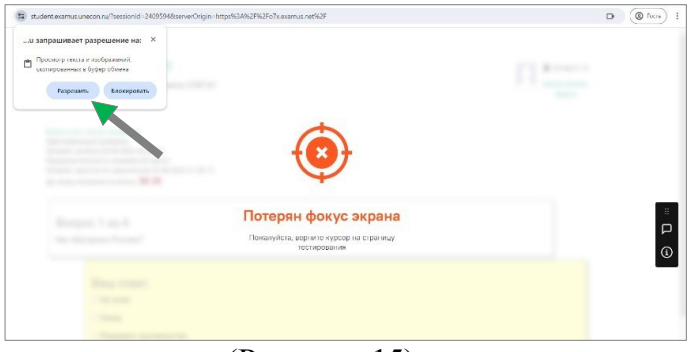

(Рисунок 15)

6. Общение с Проктором происходит только посредством чата, в котором фиксируются все нарушения и сообщения. В случае недоступности чата с проктором, свяжитесь с приемной комиссией, нажав на зеленую пиктограмму в нижнем правом углу, либо кнопку «Задать вопрос» в верхнем правом углу страницы (рисунок 16).

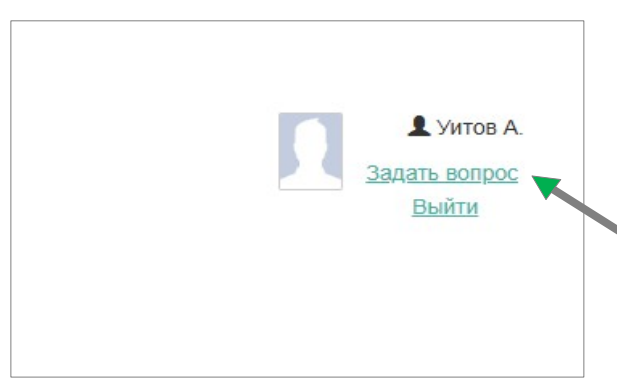

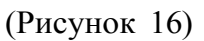

2